## Modifying Job Code Data

| 1.  | Click the Develop Workforce link.                                                                          |
|-----|----------------------------------------------------------------------------------------------------|
| 2.  | Click the Manage Positions (USF) link.                                                                     |
| 3.  | Click the Setup link.                                                                                      |
| 4.  | Click the Job Code Table link.                                                                             |
| 5.  | NOTE: The <b>SetID</b> should default to your agency's <b>SetID</b> . Confirm or enter the <b>SetID</b> .  |
| 6.  | Press [Tab].                                                                                               |
| 7.  | Enter the desired information into the <b>Job Code</b> field. Enter a valid value, e.g. " <b>RS8045</b> ". |
| 8.  | Click the <b>Search</b> button.                                                                            |
| 9.  | Click the Add a new row at row 1 button.                                                                   |
| 10. | Click the <b>Choose a date</b> button.                                                                     |
| 11. | Navigate as necessary and click on the desired date.                                                       |
| 12. |                                                                                                    |
| 13. | Scroll as necessary to view the <b>Save</b> button.                                                        |
| 14. | Click the <b>Save</b> button.                                                                              |
| 15. | The job code data for an active job code is modified.<br>End of Procedure.                                 |